## EBYS Şifre Sıfırlama Adımları

EBYS de şifre sıfırlama işlemini gerçekleştirebilmeniz için EBYS de e-posta adresinizin kayıtlı olması gerekmektedir. Eğer EBYS de e-posta adresiniz kayıtlı değil ve siz şifre sıfırlama işlemi yapıyorsanız "*Böyle bir kullanıcı bulunamadı*" uyarısı alacaksınız.

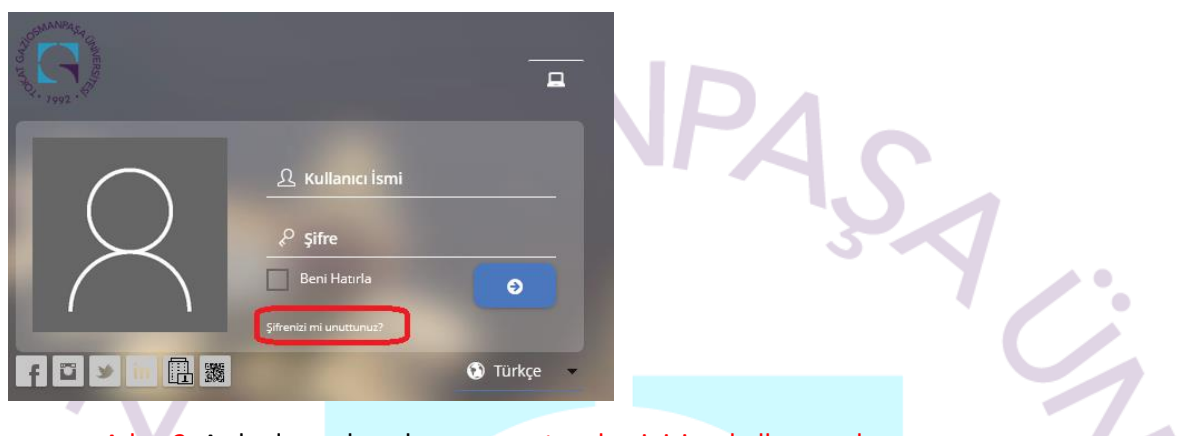

Adım 1: EBYS de kullanıcı giriş ekranına gelerek "Şifrenizi mi unuttunuz?" yazısına tıklayınız.

Adım 2: Ardından gelen ekrana e-posta adresinizi ve kullanıcı adınızı yazınız.

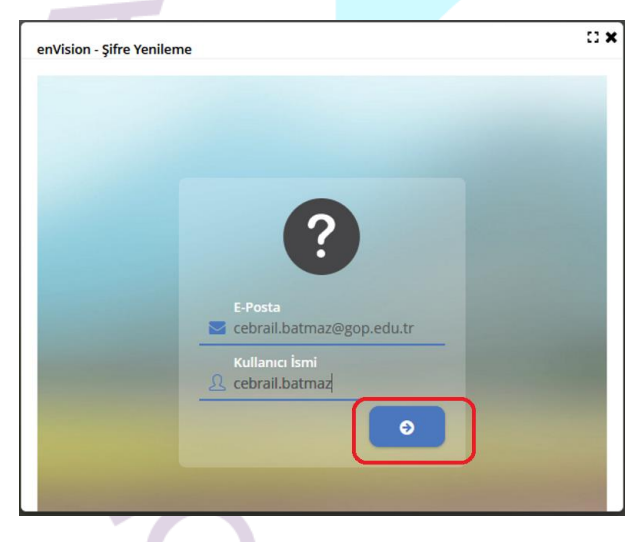

Bu adımda biraz fazla zaman harcarsanız aşağıdaki uyarıyı alacaksınız. Bu yüzden bu adımda çok yavaş davranmayın.

.

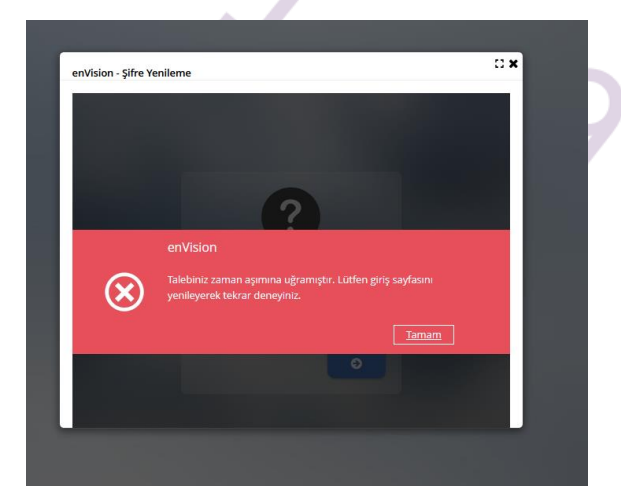

Adım 3: Adım 2 deki gibi bilgileri doldurup ok işaretine tıkladığınızda şifre sıfırlama linki e-posta hesabınıza gitmiş olacak.

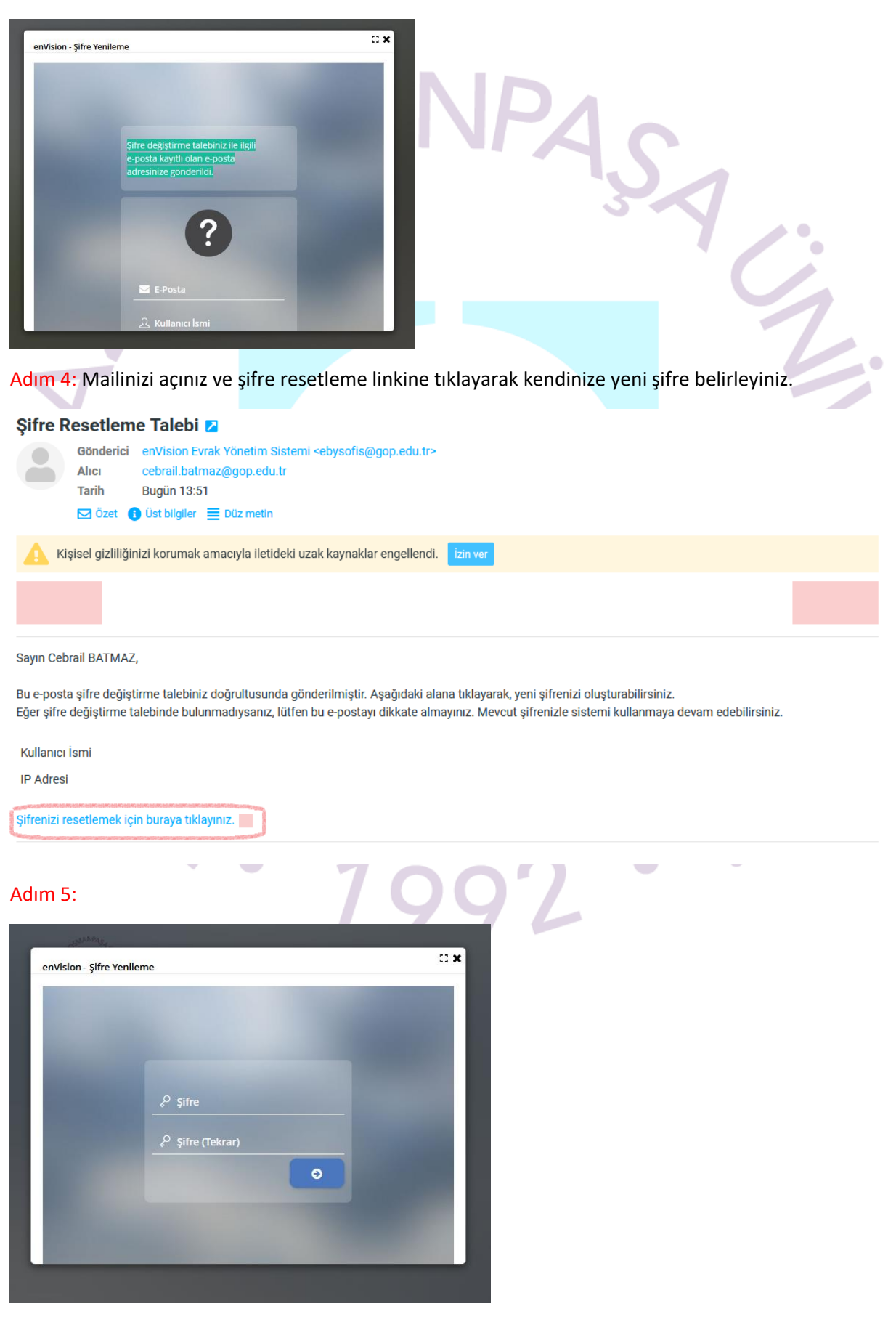

Adım 6: Şifreniz en az 8 karakter uzunluğunda olmalı. İçerisinde en az bir büyük harf, en az bir küçük harf, sayı ve özel karakter olmalıdır. Şifrenizi bu kombinasyonda belirlemezseniz aşağıdaki uyarıyı alacaksınız.

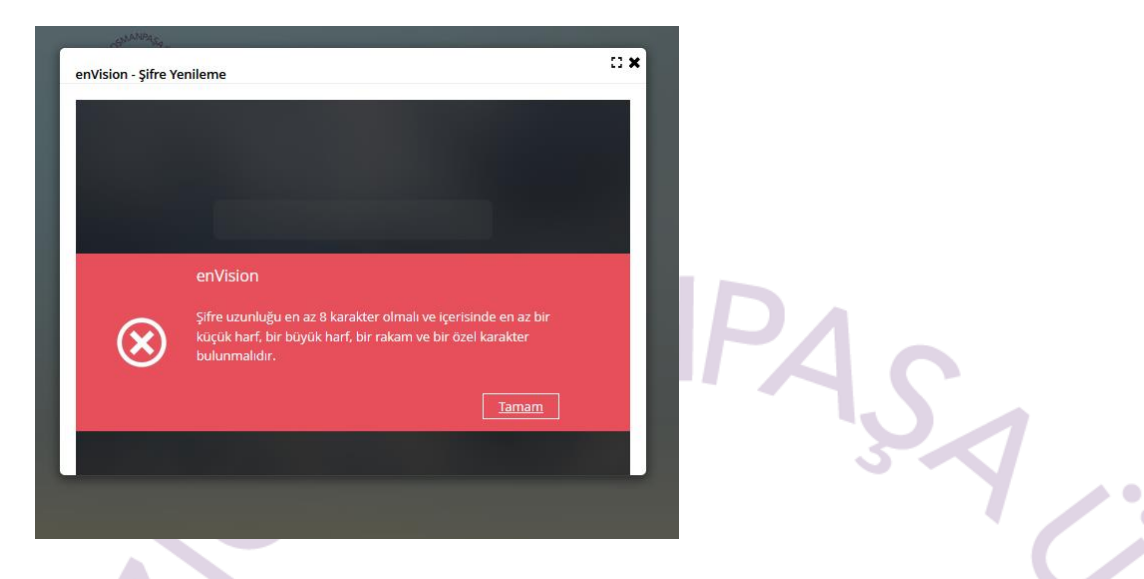

Adım 7: Aşağıdaki uyarıyı alarak şifre belirleme işlemi başarılı bir şekilde tamamlandıktan sonra yeni şifreniz ile EBYS ye giriş yapabilirsiniz.

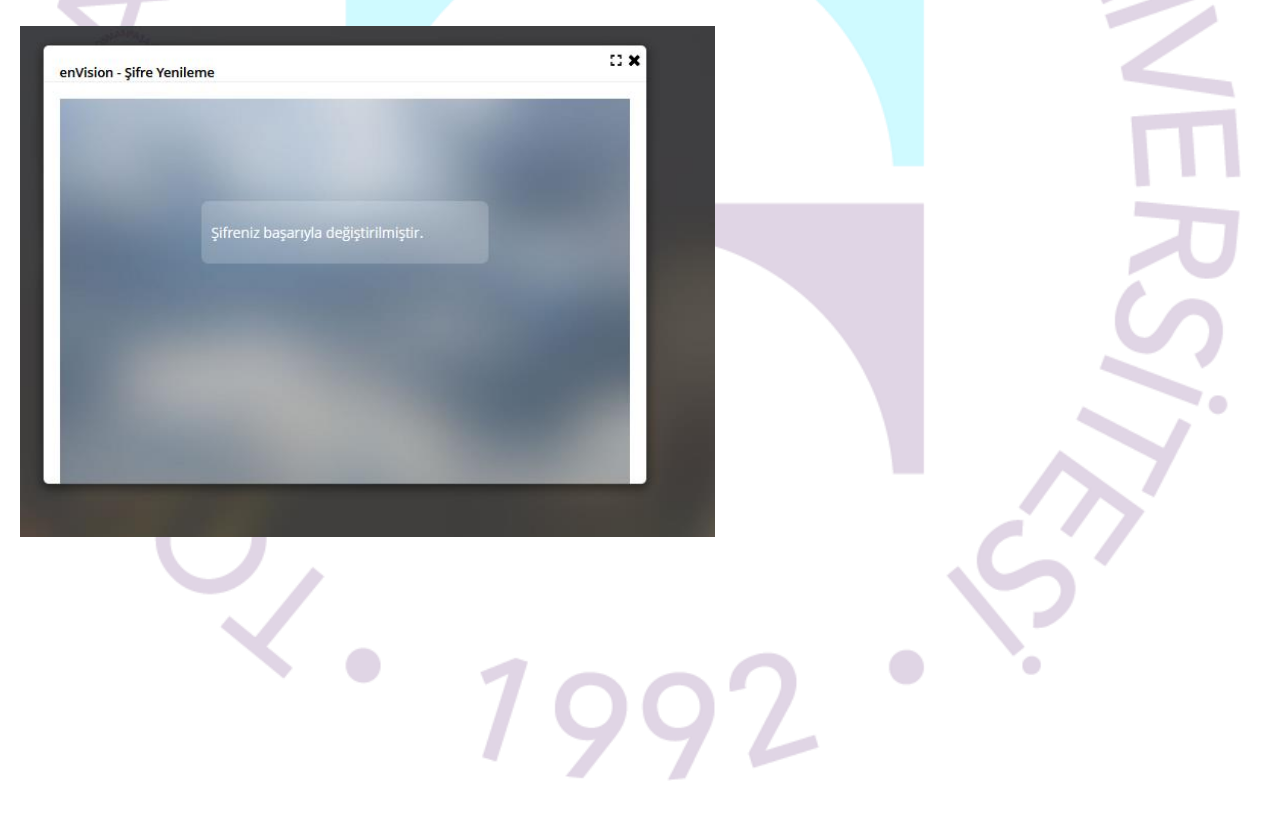